#### <sup>2020年度前期</sup> 情報リテラシー(経済経営学部) 情報処理入門(国際コミュニケーション学部)

#### 第9回:クラス内世論調査の実施

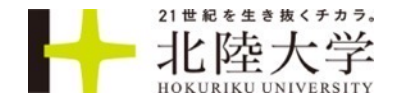

#### ■第8回宿題

- 50%アンケートのグラフの画像と、アンケート結果の考察を以下のフォームから送信する
- アンケートは全員、個人で提出する
- ・情報第8回「50%アンケートの結果」

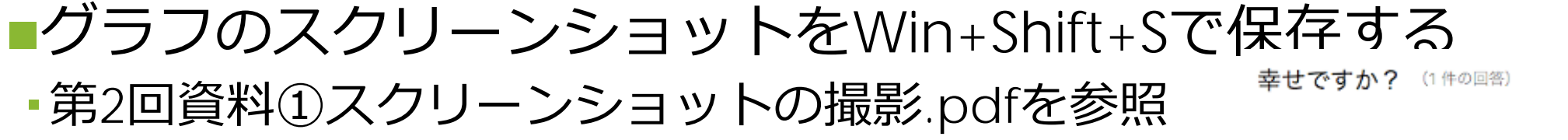

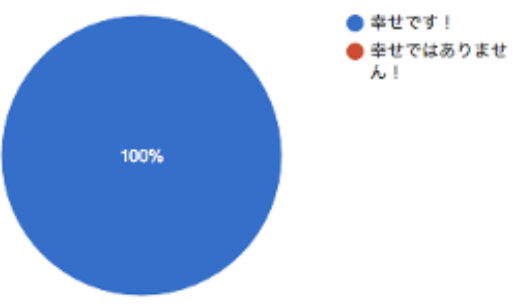

質問票の作成と保存: 7つのステップ

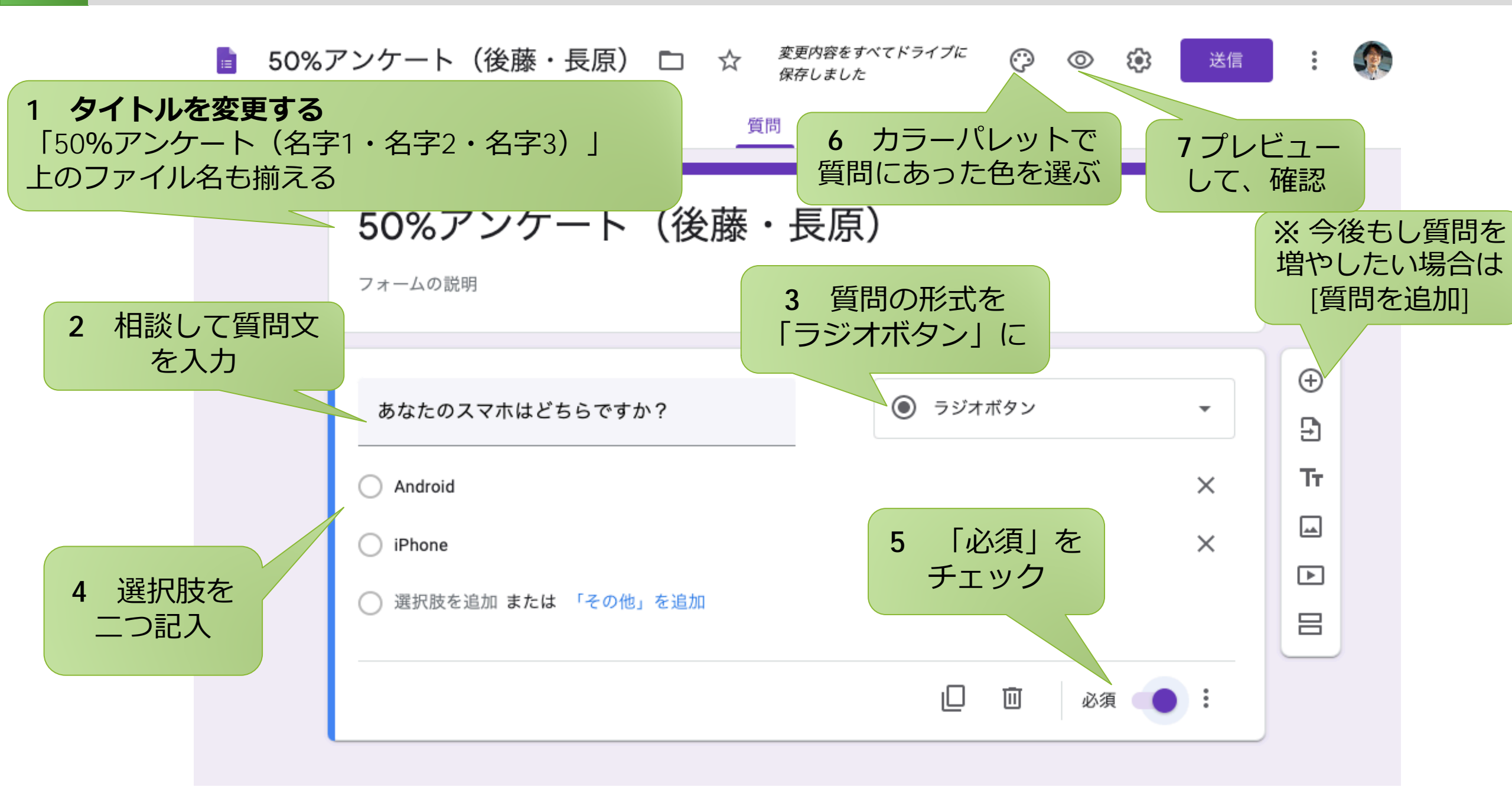

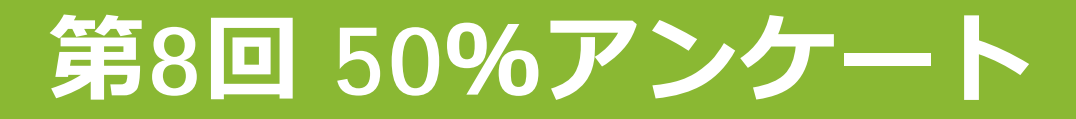

■最も50%-50%に近かった質問は

| 💧 50%アンケート |                            |              | 0                       | 0 |
|------------|----------------------------|--------------|-------------------------|---|
|            |                            | 質問 回答 54     |                         |   |
|            | 54 件の回答                    |              | œ                       | : |
|            |                            |              | 回答を受付中                  | • |
|            | 概要                         | 質問           | 個別                      |   |
|            | ディズニーランドとディズニーミ<br>54 件の回答 | シーのどちらが好きですか |                         |   |
|            | 51                         | .9%          | ● ディズニーランド<br>● ディズニーシー |   |

4

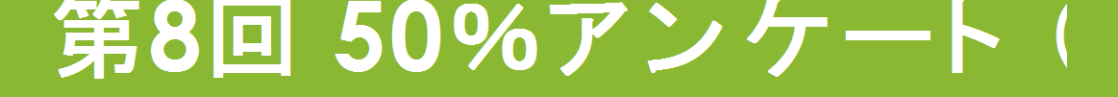

#### ■最も50%-50%に近かった質問は

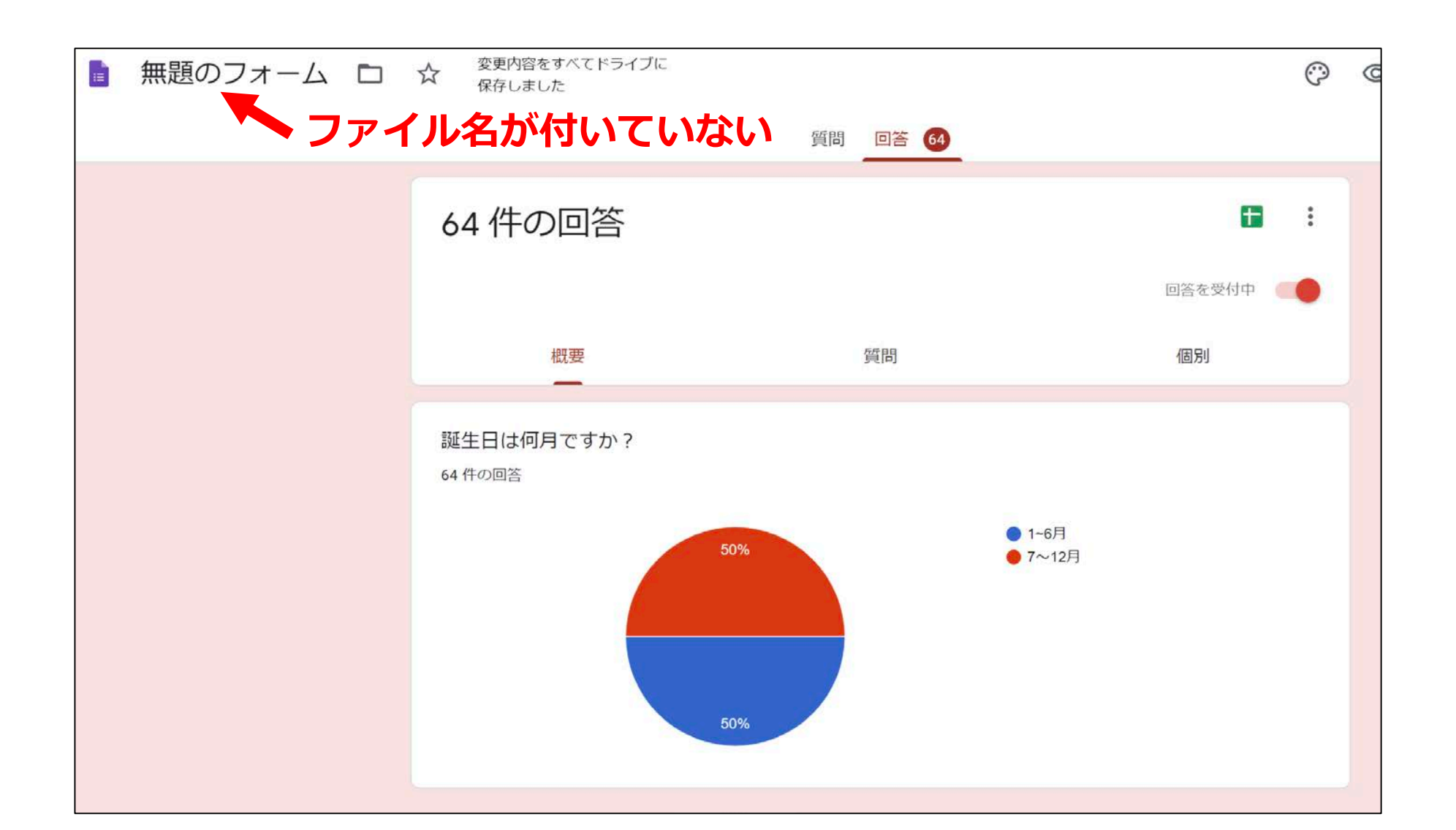

7 ວ

# 第8回 50%アンケート

#### ■最も50%-50%に近かった質問は

| 盲 50%アンケート 🗅 | ☆ 変更内容をすべてドライブに<br>保存しました |            | 0      |
|--------------|---------------------------|------------|--------|
| ~ 作成者        | 皆の名前がない                   | 質問 回答 64   |        |
|              | 64 件の回答                   |            | •      |
|              |                           |            | 回答を受付中 |
|              | 概要                        | 質問         | 個別     |
|              | 夏が好きか冬が好きか<br>64 件の回答     | <b>•</b> 9 | ,      |
|              | 50%                       |            |        |

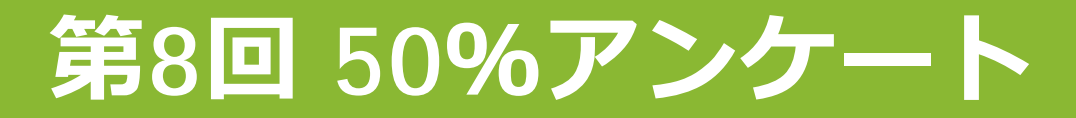

■最も50%-50%に近かった質問は

| <br>50%アンケート |                     | <b>A</b> + | ☆  | 変更内容をすべてドライブに<br>保存しました | Ô      | 0 | ε |
|--------------|---------------------|------------|----|-------------------------|--------|---|---|
|              |                     | 質問         | 回答 | 67                      |        |   |   |
|              | 67 件の回答             |            |    |                         | œ      | : |   |
|              |                     |            |    |                         | 回答を受付中 | • |   |
|              | 概要                  |            | 質問 |                         | 個別     |   |   |
|              | 夏は好きか嫌いか<br>67 件の回答 |            |    |                         |        |   |   |
|              |                     | 50.7%      |    | ● 好き<br>● 嫌い            |        |   |   |

7

# 第8回 50%アンケート(日下クラス)

#### ■最も50%-50%に近かった質問は

| 無題のフォーム | ☆<br>ファ | ☆ <sup>変更内容をすべてドライブ</sup><br>保存しました<br>イル名が付いて | ていない<br>質問 | 回答 62 |                                                                               | © | C |
|---------|---------|------------------------------------------------|------------|-------|-------------------------------------------------------------------------------|---|---|
|         |         | 62 件の回答                                        |            |       | Œ                                                                             | : |   |
|         |         |                                                |            |       | 回答を受付中                                                                        |   |   |
|         |         | 概要                                             |            | 質問    | 個別                                                                            |   |   |
|         |         | ゲーム内で課金したこと<br>62 件の回答                         | があるか?      |       |                                                                               | D |   |
|         |         |                                                | 50%        |       | <ul> <li>はい</li> <li>いいえ</li> <li>ゲーム内で課金したことがあるか?</li> <li>2択ではない</li> </ul> |   |   |

# タイピング

 毎週「実力アップコース(初心者~ 中級者向け)一短文ローマ字ー元気
 が出る言葉」をやり、スコアを記録 する

第2回 平均: 107.4, 最高 260 第3回 平均: 109.2, 最高 259 第4回 平均: 122.6, 最高 264 第5回 平均: 126.3, 最高 272 第6回 平均: 132.2, 最高 279 第7回 平均: 135.1, 最高 268 第8回 平均: 141.1, 最高 279

| レベル   | スコア     |                                                                                               |  |  |
|-------|---------|-----------------------------------------------------------------------------------------------|--|--|
| ????  | ????    |                                                                                               |  |  |
| Goodl | 277~299 |                                                                                               |  |  |
| S     | 260~276 | 一般的なオフィスワークでは困ることのないレベルです。<br>プロレベルにけまだ尾きません                                                  |  |  |
| A+    | 243~259 | より高いレベルを目指すには、正確さを高めましょう                                                                      |  |  |
| A     | 226~242 |                                                                                               |  |  |
| A-    | 209~225 |                                                                                               |  |  |
| B+    | 192~208 |                                                                                               |  |  |
| в     | 175~191 |                                                                                               |  |  |
| B-    | 158~174 | 個人的な用途でのパソコン利用には問題のないレベルです。                                                                   |  |  |
| C+    | 141~157 | 正確さを意識して更にスコアアップを目指しましょう。                                                                     |  |  |
| С     | 124~140 |                                                                                               |  |  |
| C-    | 107~123 |                                                                                               |  |  |
| D+    | 90~106  |                                                                                               |  |  |
| D     | 73~89   | キーの配置とタイピングの基本操作が理解できてきました。<br>できるだけ毎日練習を続けましょう。                                              |  |  |
| D-    | 56~72   |                                                                                               |  |  |
| E+    | 39~55   | タイピングが生まれつきつきる人けいません                                                                          |  |  |
| E     | 22~38   | <ul> <li>タイビングが生まれつきできる人はいません。</li> <li>誰もが努力してできるようになっていきます。</li> <li>ここからスタートです。</li> </ul> |  |  |
| E-    | 0~21    |                                                                                               |  |  |

9

# 第9回:タイピングテスト(6分間)

#### ■今から「めざせタイピングマスター」の「実力アップコースー短文」 ローマ字ー元気が出る言葉」をやって、結果のスコアを1回だけ投稿 してください。各回の授業につき、投稿は1回だけです

■情報リテラシー/情報処理入門 タイピング記録フォーム

#### このフォームもChromeのブックマーク バーにブックマークしておいてください

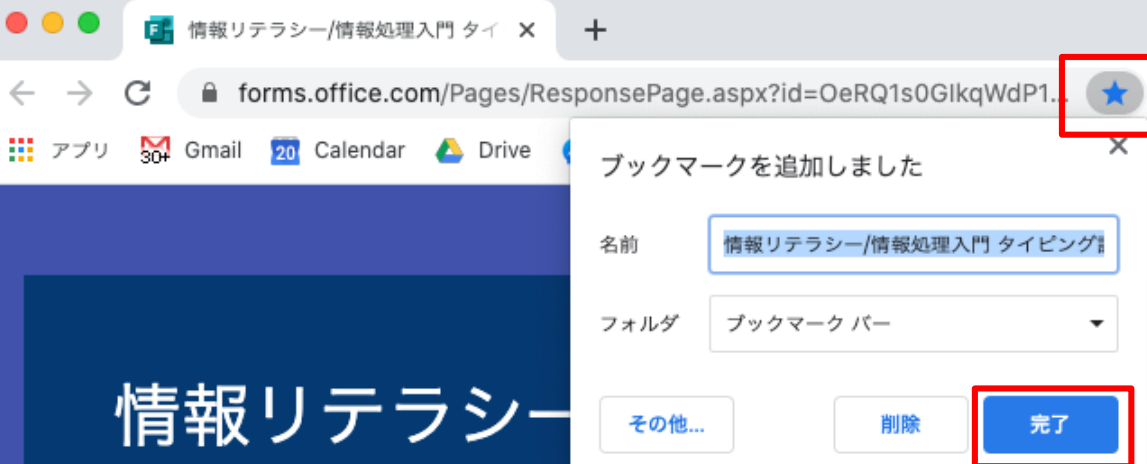

■早く終わった人は引き続き、練習をしていてください

■時間内に終わらなかった人は、授業後に終わらせてスコアをフォーム から提出しておいてください

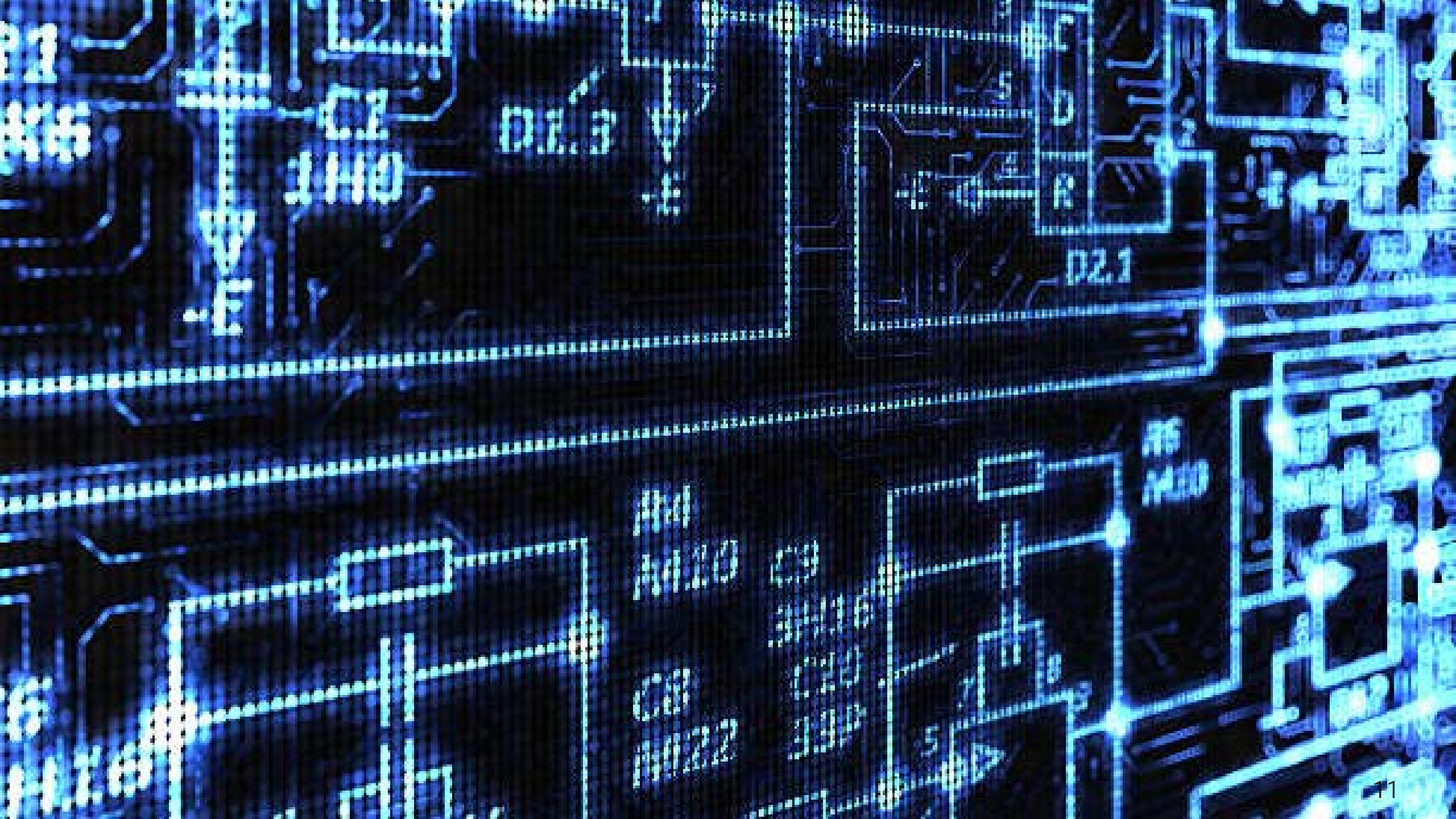

#### 今回の目的:

「クラス内世論調査」を実施してみて、アンケートの取り方と考察の仕方 を学ぶ

#### 今回の到達目標:

- 1. タッチタイピングの小指を見ないで押せる
- 2. データ思考力とは何かをさらに経験する
- 3. Microsoft Formsを用いた一般的なアンケート作成に使う質問タイプの 違いを使い分けられるようになる
- 4. アンケート結果のようなデータから「考察」をうまく書けるようになる

# 知的成果を生み出す基本プロセス(過程)

# 前回みなさんが体験した流れ

# 疑問 → 仮説 → 調査 → 結果検証 → 発表

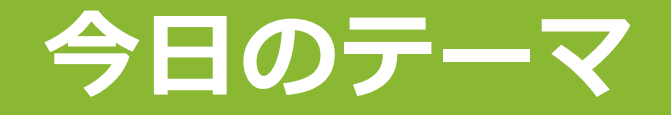

### 前回より複雑なアンケートフォームを作って 「クラス内世論調査」をしてみよう

# クラス内でアンケートを取って、 クラスのメンバーがどういう人なのかを もっと知ろう

# 「データを基に考える」ことに慣れよう

## Webフォーム

■今回はOffice 365の、Microsoft Formsを使ってみよう ■前回使ったのはG Suiteの、Google フォームだった

#### ■どちらもできることはほぼ同じ

■Microsoft Formsの方が、表形式の質問のときスマホで回答するときの画 面が見やすい(設問タイプの名称が違う)

• Microsoft Forms: リッカート尺度

• Google フォーム: 選択式 (グリッド)

■Google フォームは設問タイプを簡単に変更できる。 Microsoft Formsでは一度作成してしまうと、変更できない

■Google フォームでは、回答に細かい条件を設定できる ・複数選択で「3つ選べ」とか「最大3つまで選べ」とか

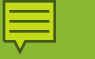

# 自習タイム

■ 第9回資料①Microsoft Formsの使い方.pdfをTeams外で開く
 ■ 質問はTeams第9回チャネル投稿タブですること!

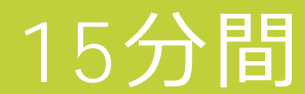

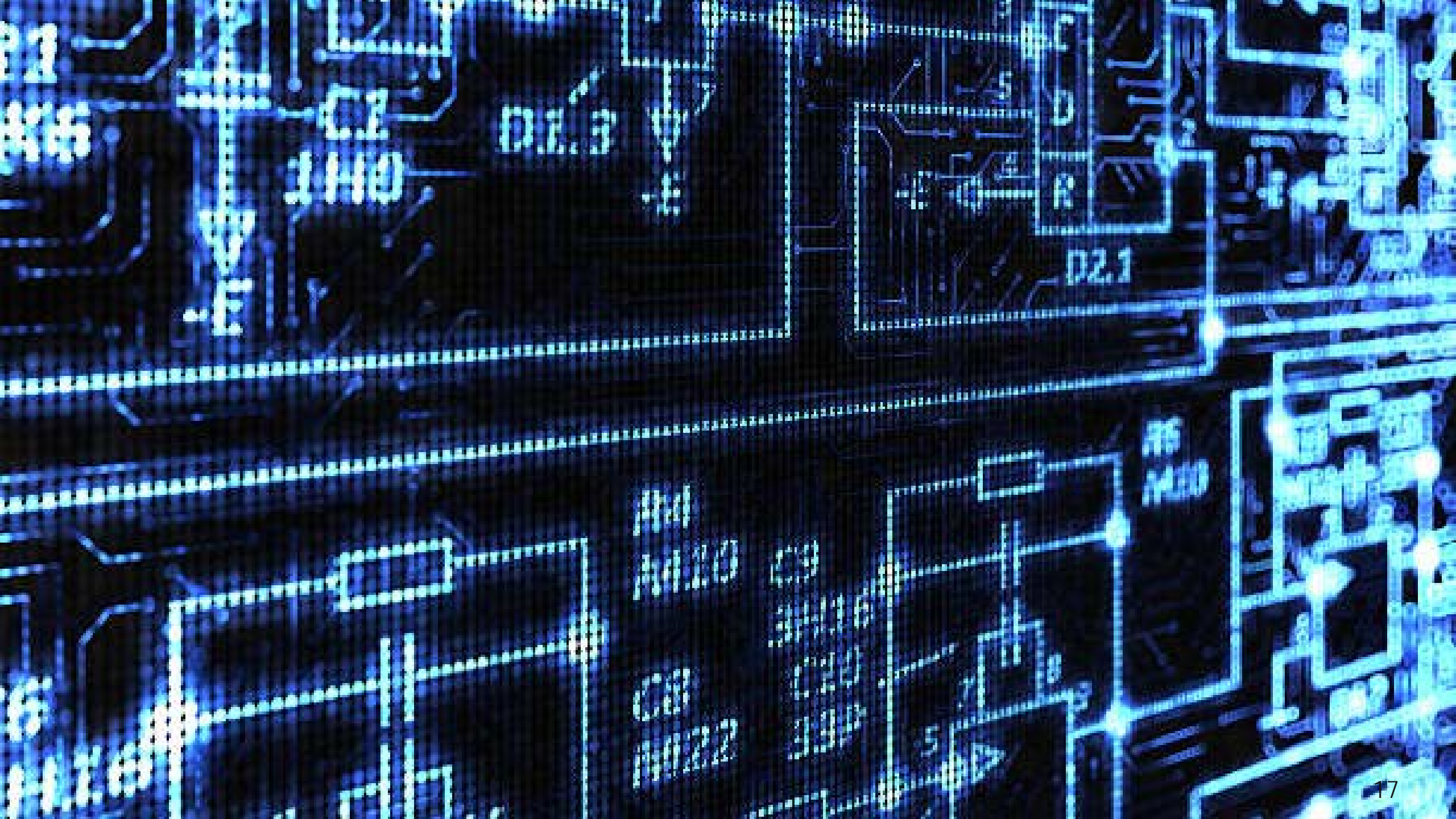

## Microsoft Formsの3つのリンク (URL)

共有

# 回答の送信と収集 自分の所属組織内のユーザーのみが回答可能 ∨ https://forms.office.com/Pages/Re コピー ○ □□ </>> □□

テンプレートとして共有

リンクを持つすべてのユーザーが複製可能

https://forms.office.com/Pages/ コピー

共有して共同作業する

自分の組織内の特定のユーザーが表示および編集… 🗸

名前またはメール アドレスを入力

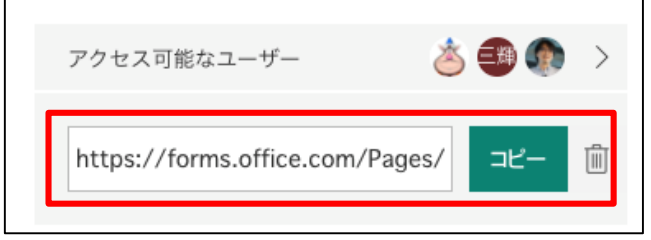

#### ① 回答フォーム画面へのリンク

 ② 内容が同じフォームを、他の人が所有者として 新規に作成するためのリンク
 → 回答結果は別になる

③ このフォームを、他の人が共同編集者になるために共有するリンク
 → 回答結果は同じ

# 質問をつくる上で一番気をつけて欲しいこと

■悪い例:

# あなたは、田尻先生を格好良くて教え上手な先生だと 思いますか? ・はい ・いいえ

# なぜこの質問が「ダメ」なのか、考えてみよう…!

# 一つの質問に、複数の意味を持たせないように注意!

■ダブルバレル: 複数の意味が混じってしまっている質問のこと

ダブルバレルの例:

•あなたは自動車やバイクを運転しますか?

・授業アンケートは授業改善のために必要であり、
 あなた自身もきちんと回答したいと思いますか?

田尻先生はかっこよくて教え上手な先生だと思いますか?

# 複数の意味を持ちそうなら、質問を分けよう

# 良い例: あなたは田尻先生をかっこいい先生だと思いますか? はい いいえ

■あなたは田尻先生を教え上手な先生だと思いますか?
・はい

•いいえ

#### 質問文と回答項目は、他人が答えられる/答えやすいように設定しよう

#### ■回答項目はモレなくダブリなく(MECE)あり得るすべての回答を想定

■答えられない例(1)

- 「あなたの高校の制服はどのタイプでしたか?」
  - ・選択肢 ▶ セーラー服 / ブレザー
  - ・男子はや私服の高校の人は、どう答えればいいの?
- 改良方法: 性別を限定した上で、はい / いいえの質問にする
  - 「女子のみにお聞きします。あなたの高校の制服はブレザーでしたか?」
     ▶はい / いいえ
- ■答えられない例(2)
- 「あなたの好きな食べものはどれですか?」
  - 選択肢 ▶ ごはん / パン / ケーキ
  - その中から選ばないといけないの???
- ・改良方法:自由回答(記述式)の設問に変える

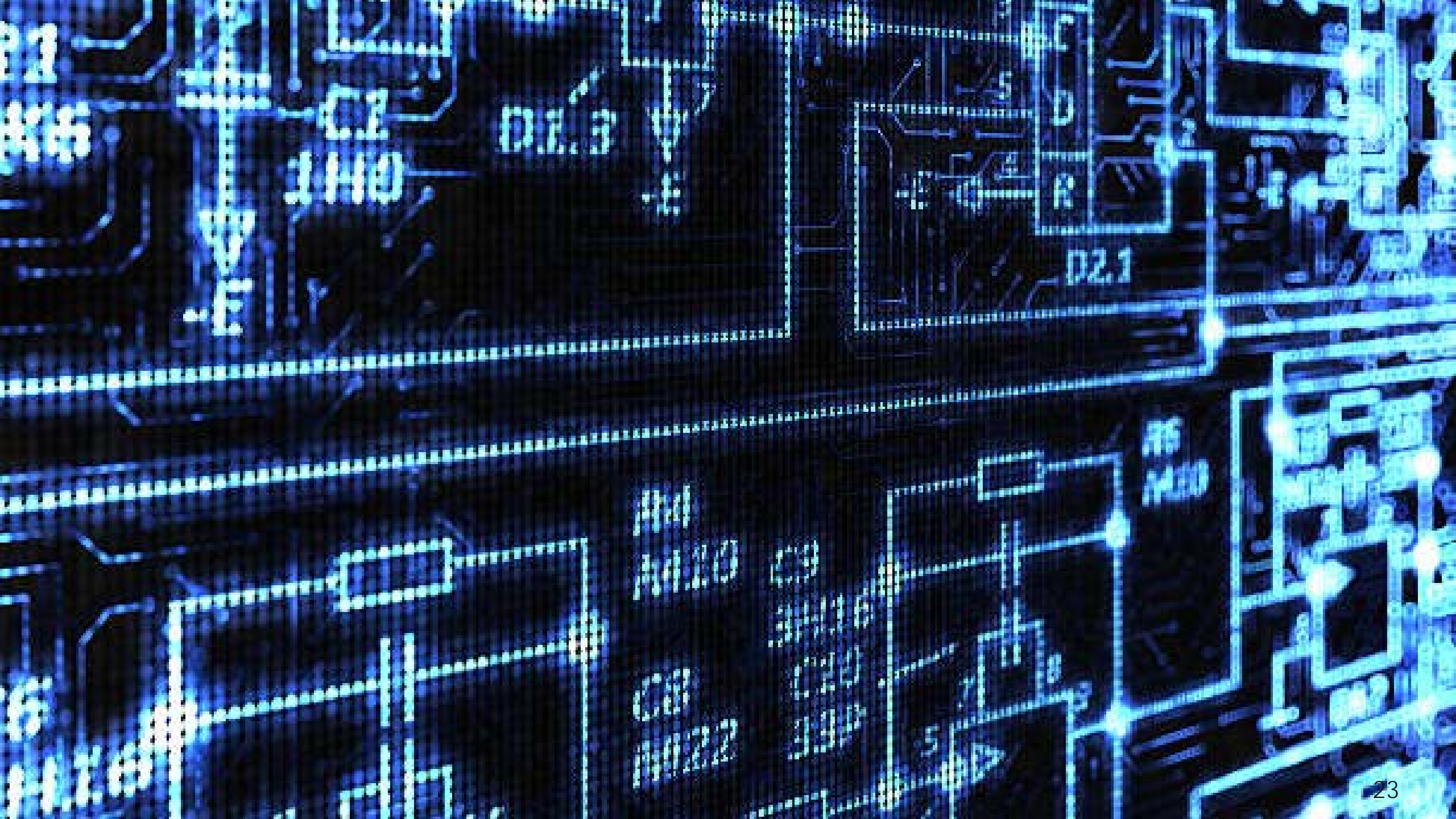

# クラス内世論調査フォームを作成

- 1. グループ分け.xlsxに従って、チャットで<mark>音声通話</mark>を開始
- 2. 操作係を1人決めて、その人が新しいフォームを作成し、共有 するとともに、それを画面共有する
- 3. 次頁の「ルール」に従った質問を、グループで考えて作成す る
- 4. 全グループの質問が完成したら、回答フォームのリンクを Teamsの第9回投稿タブに流す
- 5. 自分のグループも含む、すべての回答フォームに回答する
- 結果の考察フォームで、自分達のアンケートの結果を考察して送信する

# ルール:3つの質問を作成する

#### ■グループで統一した調査テーマを決める

# ■調査テーマに関する、以下の3タイプの質問4つを含むアンケートを作成する

- 「2択の選択肢」を1問(単一回答のラジオボタンにすること、選択肢は2つ)
- 「2~4択の選択肢」を1問(単一回答のラジオボタンにすること、選択肢は2~4つ)
- ・「評価」を1問
- 「テキスト」を1問(単語、文章、数値、どれでもよい)
- ■質問を作ったら「予想」を立てて、メモしておく
- ■例:全体テーマ「スマホに関するアンケート」
- ・質問1:ラジオボタンで「AndroidかiPhoneか」
- 質問 2: ラジオボタンで「携帯キャリアは?」
- ・質問3:評価で「今のスマホに満足していますか?(すごく不満~すごく満足)」
- •質問4:テキストで「今のスマホに関して最も不満な点を教えて下さい」

# フォームのサンプル

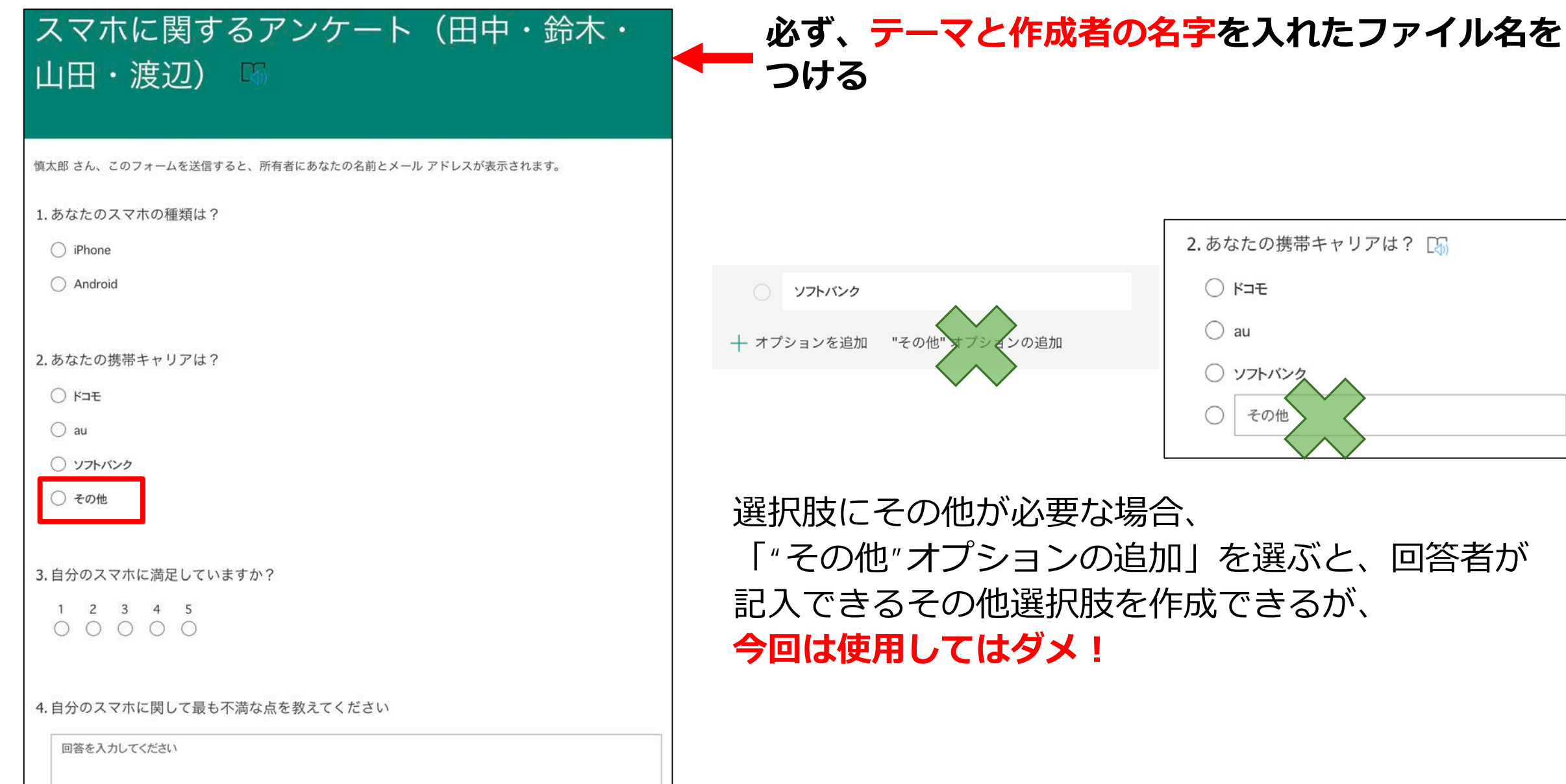